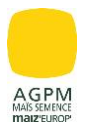

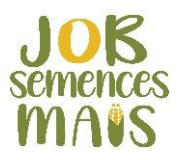

Rappel contexte :

L'enquête réalisée en 2019 par AGPM MAÏS SEMENCE confirmait que 39% des multiplicateurs rencontraient des difficultés dans le recrutement des saisonniers castreurs.

Fort de ce constat, l'AGPM MAÏS SEMENCE décide de créer un site internet qui pourra ainsi mettre en relation des futurs candidats et des producteurs de maïs semence.

# https://job-semences-mais.fr/castration/

### SOMMAIRE :

| Créa   | tion de votre compte    | 1  |
|--------|-------------------------|----|
| Table  | au de bord              | 3  |
| 1)     | Création d'une offre    | 4  |
| 2)     | Voir/modifier une offre | 6  |
| 3)     | Envoyer un mail         | 6  |
| Utilis | ation depuis smartphone | 8  |
| Focu   | s candidat              | 9  |
| Supp   | orts mis à disposition1 | .0 |

#### Création de votre compte

Pour publier une offre sur le site, la création d'un compte est obligatoire. Pour ce faire, il faut vous rendre sur le bouton « JE SUIS AGRICULTEUR JE RECRUTE ».

| JOK      | CASTRATION V            | LE JOB | QUI SOMMES NOUS ? | JE SUIS SAISONNIER<br>JE POSTULE | JE SUIS AGRICULTEUR<br>JE RECRUTE |  |
|----------|-------------------------|--------|-------------------|----------------------------------|-----------------------------------|--|
| semences | INSPECTION DES CULTURES |        |                   |                                  |                                   |  |
|          |                         |        |                   |                                  |                                   |  |
|          |                         |        |                   |                                  |                                   |  |

Cette création de compte est rapide et simple. Il faut renseigner obligatoirement les informations demandées sur la partie droite du formulaire « créer votre compte », à savoir : votre adresse mail, un

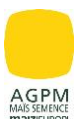

mot de passe, votre nom et prénom, raison sociale de l'entreprise, l'adresse de l'exploitation et votre numéro de téléphone puis enregistrer.

A l'issue de la création de votre compte, vous recevrez un mail confirmant votre inscription (mail informatif qui ne nécessite aucune action de votre part).

| LE JOB QUI SOMMES NOUS ? JE SUB SAIS<br>SEMICICES<br>MASS                      | DHNER JE SUIS AGRICULTEUR<br>JE RECRUTE                                                                                                    |
|--------------------------------------------------------------------------------|----------------------------------------------------------------------------------------------------|
| JE ME CONNECTE POUR PUBLICE UME OFFRE OU MODIFIER MON PROFIL                   | RECRUTE<br>haz des salaror<br>relation ners de transferences en recherche<br>prés de chara                                                                                                 |
| IDENTIFIEZ-VOUS                                                                | CRÉER VOTRE COMPTE                                                                                                    |
| E-mail                                                                         | Adresse e-mail*                                                                                                    |
| Mot de passo                                                                   | Mot de passe" Confirmation de mot de passe"                                                                                                    |
| Mot de passe oublié ? <u>Edourétors mon mot de natse</u><br>Se souvenir de moi | Vitro nor da game dat beni as meirs 5 areadetres, helze un ensjonade, ur dette et o canadire solicial<br>(ex. 1, 8, 7).<br>RENSEIGNEMENTS DES DONNÉES GÉNÉRALES D'IDENTITÉ<br>Nom* Périon* |
|                                                                                | Raison sociale de l'entreprise*                                                                                                    |
|                                                                                | Adresse*<br>Entrez volte adresse idi                                                                                                    |
|                                                                                | Numéro de léléphone (portable)*                                                                                                    |
|                                                                                | ENREGISTRER                                                                                                    |

Une fois votre compte créé, vous pourrez vous identifier via la partie gauche du formulaire « identifiezvous ».

| CASTRATION V<br>SCHLEDGE QUI SOMMES NOUS ? JE SUIS SAISC<br>JE POSTU<br>INSPECTION DES CULTURES                           | NNIER UE SUIS AGRICULTEUR<br>LE JE RECRUTE                                                                                                    |
|----------------------------------------------------------------------------------------------------|----------------------------------------------------------------------------------------------------|
| JE<br>Vous êtes agriculteur-mutifipicateur et vous chere<br>L'AGPM vous accompagne en vous mettant en<br>d'empiei au plus | RECRUTE<br>text des salisonniers pour la castration de vos mais ?<br>relation avec des salisonniers casteurs en recherche<br>;prés de chez vous !                                                                                                    |
| IDENTIFIEZ-VOUS E-mai Mot de passo                                                                                        | CRÉER VOTRE COMPTE Adresse e-mai* Mol de passe* Condimitation de avoid de passe*                                                                                                    |
| Mot de passe oublié ? <u>Bécupérer mon mot de passe</u> Se souvenr de moi CONNEXION                                       | Comminatori de la de la parte de la parte de la parte la parte de la parte de |
|                                                                                                    | Adresso*<br>Entrac volre adresse ici ×<br>Numéro de tikléphone (portable)*                                                                                                    |

Si vous le souhaitez, vous pouvez cliquer sur « se souvenir de moi » pour enregistrer vos identifiants et mot de passe lors d'une prochaine connexion. Si oubli du mot de passe, vous aurez la possibilité d'en créer un nouveau en cliquant sur « récupérer mon mot de passe ».

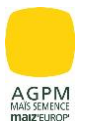

mon profil entreprise

mes

candidatures

### Tableau de bord

Après création de votre compte, vous pouvez maintenant accéder directement à votre tableau de bord.

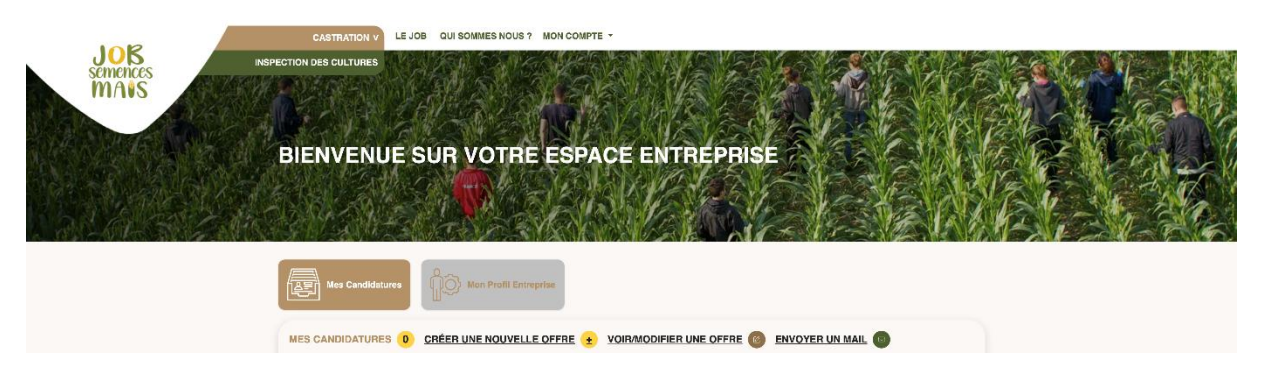

Deux boutons sont présents : mes candidatures et mon profil entreprise.

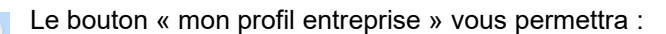

- De modifier si nécessaire votre mot de passe ou renseignements des données générales d'identité.
- De gérer vos droits de notifications et d'affichage de votre téléphone portable.

Le bouton « mes candidatures » vous permettra :

- De consulter et trier les candidatures reçues
- Créer une nouvelle offre
- Voir/modifier une offre déjà postée sur le site
- Envoyer des mails à un ou plusieurs candidats

| « mes candidatures detainees bouton         Mes Candidatures         |                       |               |                              | 3 actions possibles :<br>1) Créer une nouvelle offre<br>2) Voir/modifier une offre<br>3) Envoyer un mail |                 |                                  |                           |                      |
|----------------------------------------------------------------------|-----------------------|---------------|------------------------------|----------------------------------------------------------------------------------------------------|-----------------|----------------------------------|---------------------------|----------------------|
|                                                                      |                       |               |                              |                                                                                                    |                 |                                  |                           |                      |
| Classer par Date Plus récents  \$                                    | État des Canc<br>Tous | idatures<br>¢ | Statut<br>Tous               | ÷                                                                                                    |                 | Possibilité de<br>état des candi | trier par c<br>datures et | late, par<br>statut. |
| Envoyer un mail à                                                    |                       | Candidat      |                              | Postulé le                                                                                               | Cont            | acté par mail le                 | État                      | Statut               |
|                                                                      |                       | MARTIN Lola   |                              | 06/03/2025                                                                                               |                 |                                  | 0                         | Lu                   |
|                                                                      |                       | DURANT Julien |                              | 06/03/2025                                                                                               |                 |                                  | 0                         | Non lu               |
| 1236 Suivant »       Cliquez sur un candida son état (acceptée, refu |                       |               | at pour cons<br>usée, en cou | sulter s<br>urs).                                                                                        | a candidature e | t modifier                       |                           |                      |

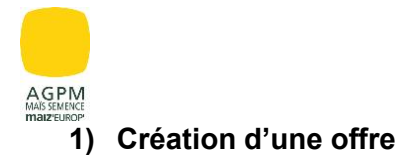

Ci-après les informations à compléter lors du dépôt d'une offre :

| IOP                     | INSPECTION DES CULTURES CASTRATION MON COMPTE -                                                                                                    |
|-------------------------|----------------------------------------------------------------------------------------------------|
| JOB<br>semences<br>MANS | Champs & Argonse obligatore (ct. code du Inavel)     Comps à réponse obligatore (ct. code du Inavel)     COMP LEU DE TRAVALLE      DUPONT Nicolas     E DUPONT      Fescé     Regre ducara Allanta Marragan      Margo ducara 64200 Pyrinten Manilgen:     Darbonas Una Dure de Manilgene:     Darbonas Una Dure de Manilgene:     Darbonas Una Dure de Manilgene:     Darbonas Una Dure de Manilgene:     Darbonas Una Dure de Manilgene:     Darbonas Una Dure de Manilgene:     Darbonas Una Dure de Manilgene:     Darbonas Una Dure de Manilgene:     Darbonas Una Dure de Manilgene:     Darbonas Una Dure de Manilgene:     Darbonas Una Dure de Manilgene:     Darbonas Una Dure de Manilgene: |
|                         |                                                                                                    |

G

Veillez à rentrer une adresse la plus précise possible via le module de recherche (cliquer sur l'adresse proposée qui s'affiche sous la barre de saisie) afin que la géolocalisation puisse se faire sur la carte pour les futurs candidats. Si votre adresse ne s'affiche pas, choisir une autre adresse la plus proche.

| ୭<br>୭<br>DESCRIPTIF DU POSTE                     |                                                  |
|---------------------------------------------------|--------------------------------------------------|
| Intitulé du poste*                                |                                                  |
| Castration, (H/F) -                               | <br>1 poste par annonce                          |
| Type de poste*                                    |                                                  |
| O CDD saisonnier                                  | <br>Proposition uniquement de                    |
| Période d'activité estimative                     | CDD saisonnier (case à cocher obligatoirement)   |
| dates de début et de fin des travaux envisagées   |                                                  |
| Début Fin                                         | Renseigner les dates                             |
| (jj/mm/aaaa 🗖 (jj/mm/aaaa 🗖 )                     | approximatives des travaux                       |
| Nombre de postes à pourvoir                       |                                                  |
|                                                   | <br>A remplir par le producteur                  |
| Description d'une journée type                    |                                                  |
| (horaires estimatifs, conditions de travail etc.) | A remplir le plus<br>précisément possible par le |
| Xxxxx                                             | producteur                                       |
|                                                   | Case à cocher si vous                            |
| Travail possible le week-end                      | envisagez le travail durant                      |

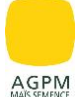

## Rémunération proposée\* A remplir par le producteur REPAS Case à cocher A la charge de l'employeur A la charge du salarié HÉBERGEMENT Case à cocher Filtre possible sur ce critère Pas d'hébergement proposé par le candidat lors de sa O Hébergement possible sur l'exploitation recherche via la carte. Accueil possible de véhicules aménagés sur l'exploitation O Hébergement possible à proximité de l'exploitation 🖾 🖸 PROFIL RECHERCHÉ **COMPÉTENCES ET QUALITÉS REQUISES** sérieux, motivé, ponctuel, à l'aise avec le travail physique en plein air, sociable A remplir par le producteur. Le etc. texte inscrit est un exemple. **EXPÉRIENCE DEMANDÉE\*** Case à cocher REQUISE **OINDIFFÉRENT** ñ PRISE DE CONTACT En publiant cette offre, vous serez notifié par mail dès lors que vous aurez reçu une nouvelle demande de candidature. Adresse mail du producteur nicolas.dupont@eidupont.com Adresse mail obligatoire J'accepte d'être contacté directement par téléphone par le candidat Choix de faire apparaître 0606060606 ou non votre numéro téléphone sur l'offre Activer l'offre Oui, cette offre est active A cocher pour rendre Décochez ce bouton pour désactiver cette offre l'offre active et disponible sur la carte. CREER L'OFFRE Retour au tableau de bord Cliquer sur « CRÉER L'OFFRE » une fois toutes les informations complétées.

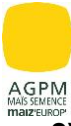

### 2) Voir/modifier une offre

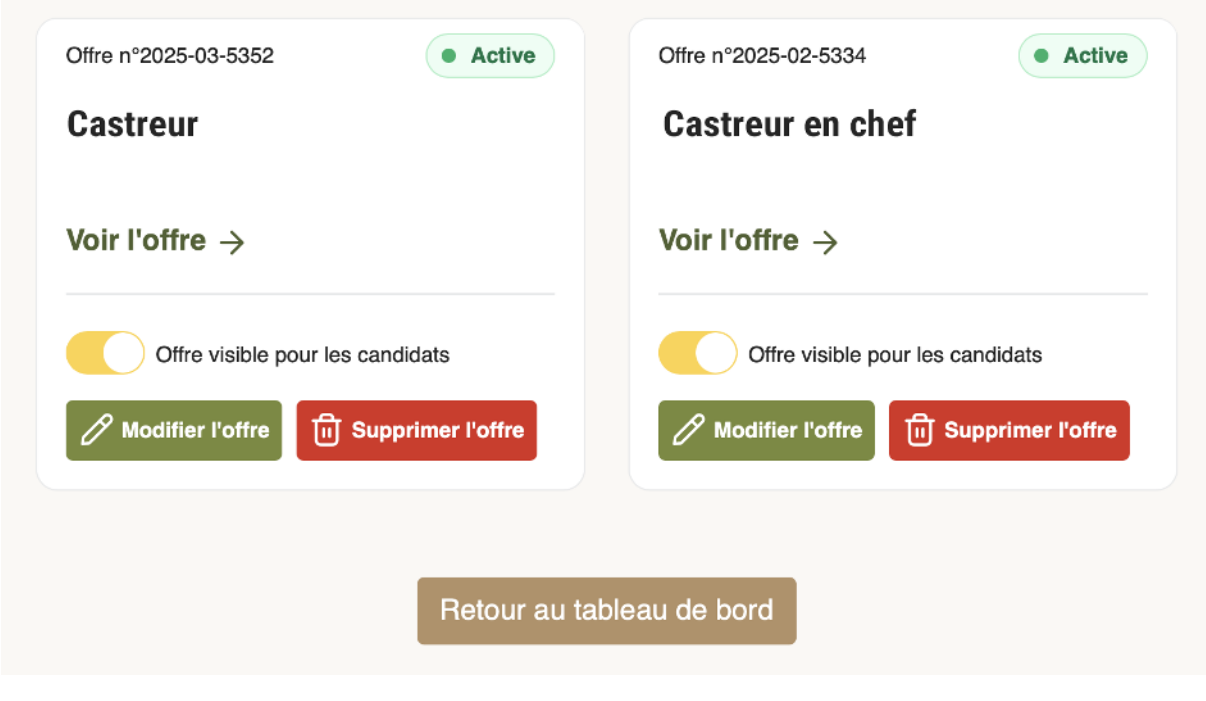

Cet onglet vous permettra de gérer les offres déjà publiées sur le site. Il sera possible de modifier l'offre, la supprimer ou tout simplement la désactiver.

Si vous désactivez l'offre, il ne sera plus possible d'avoir accès à vos candidatures via votre tableau de bord.

#### 3) Envoyer un mail

Depuis votre tableau de bord, il est possible d'envoyer un mail à un ou plusieurs candidats. Pour cela, il faut sélectionner les candidats via le tableau de bord en cochant les personnes souhaitées dans la colonne « envoyer un mail à » puis cliquer sur « envoyer un mail ».

| Mes Candidatu                              | Ires Mon Profil Entreprise                 |                            |                               |                      |        |
|--------------------------------------------|--------------------------------------------|----------------------------|-------------------------------|----------------------|--------|
| MES CANDIDATU                              | RES 11 CRÉER UNE NOUVEL                    |                            |                               | ENVOYER              |        |
| Vous avez 3 nouvelles of                   | candidatures non lues.                     |                            |                               | +                    |        |
| <b>Xasser par Date É</b><br>Plus récents ≑ | tat des Candidatures Statut<br>Tous ÷ Tous | Après sélec<br>sur « envoy | ction des ca<br>/er un mail : | ndidats, clique<br>» |        |
| Envoyer un mail à                          | Candidat                                   | Postulé le                 | Contacté par mail le          | État                 | Statut |
|                                            | MARTIN Lola                                | 06/03/2025                 |                               | 0                    | Lu     |
| 23 <u>6 Suivant »</u>                      | électionnez un ou plusie                   | eurs candidats             |                               | 0                    | Non lu |

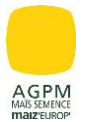

La fenêtre ci-dessous apparaît à l'écran.

| is avez 3 nouvelles candidatu                                                                                                    | es non lues.                                                                                                    |                                                                                                    |
|----------------------------------------------------------------------------------------------------|----------------------------------------------------------------------------------------------------|----------------------------------------------------------------------------------------------------|
|                                                                                                    |                                                                                                    | ×                                                                                                    |
| Vous trouverez ci-dessous ur<br>modifier/compléter ce mail se<br>Les champs entre crochets se                                                                                                    | e proposition de mail type p<br>lon vos besoins.<br>ont à sélectionner et les dor                                                                                  | pour envoyer une réponse groupée aux candidats pré-selectionnées dans votre tableau de bord. Vous pouvez<br>nnées se rempliront automatiquement lors de l'envoi des mails.                                                                                                    |
| Objet du mail                                                                                                    | C                                                                                                    | Dijet qui apparaîtra dans le mail reçu par le candidat. Possibilité de le modif                                                                                                    |
| Réponse candidature job {{                                                                                                    | ( titreAnnonce })}                                                                                                    | i vous le souhaitez.                                                                                                    |
| Réponse candidature job {{ Destinataires sélectionnés MARTIN Lola DI Proposition de mail type Liste des champs automatiqu                                                                                                    | titreAnnonce }}} S                                                                                                    | i vous le souhaitez.<br>Destinataires sélectionnés lors de l'étape précédente. Vous pouvez<br>encore à ce stade décocher un candidat.                                                                                                    |
| Réponse candidature job {{ Destinataires sélectionnés MARTIN Lola OL Proposition de mail type Liste des champs automatiqu {{{ titreAnnonce }}} {{ Bonjour {{ prenomCandida Lo usus ramania do l'intéré                                                                       | titreAnnonce }}} Si                                                                                                    | i vous le souhaitez.  Destinataires sélectionnés lors de l'étape précédente. Vous pouvez encore à ce stade décocher un candidat.  nomcandidat }} { nomcandidat }} { { tel prenomkecruteur }} { { { tel prenomkecruteur }} } { { tel prenomkecruteur }} { { tel prenomkecruteur }} { { tel prenomkec |
| Réponse candidature job {{     Destinataires sélectionnés     MARTIN Lola    DI     Proposition de mail type     Liste des champs automatiqu     {{{ titreAnnonce }}}     {{ }}     Bonjour {{ prenomCandida     Je vous remercie de l'intéré     candidature. Je vous recom | titreAnnonce }}} Si<br>IRANT Julien<br>es à sélectionner pour com<br>prenomCandidat }}} {{<br>}}}<br>t porté à l'offre {{{ titreAnnon<br>acterai prochainement pou | i vous le souhaitez.  Destinataires sélectionnés lors de l'étape précédente. Vous pouvez encore à ce stade décocher un candidat.  nomcandIdat }} { accented to the state of the state of th |

Toutes les informations entre crochets dans le mail type sont des champs automatiques qui se rempliront lors de l'envoi des mails.

Après l'envoi du mail, celui-ci n'est pas archivé. Par conséquent, il n'est pas possible de consulter un historique des mails. Seule la date d'envoi est indiquée sur le tableau de bord.

| Envoyer un mail à               | Candidat      | Postulé le              | Contacté par mail le                           | État                     | Statut  |
|---------------------------------|---------------|-------------------------|------------------------------------------------|--------------------------|---------|
|                                 | MARTIN Lola   | 06/03/2025              |                                                | 0                        | Lu      |
|                                 | DURANT Julien | 06/03/2025              | +                                              | ۲                        | Non lu  |
| 1 <u>2 3</u> <u>6 Suivant »</u> |               | La date o<br>cette colo | l'envoi du mail s'affi<br>onne de votre tablea | ichera dar<br>au de borc | ns<br>1 |

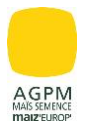

## Utilisation depuis smartphone

L'accès à votre bouton « JE SUIS AGRICULTEUR JE RECRUTE » est différent depuis un smartphone. Vous trouverez ci-dessous la marche à suivre pour accéder à ce bouton.

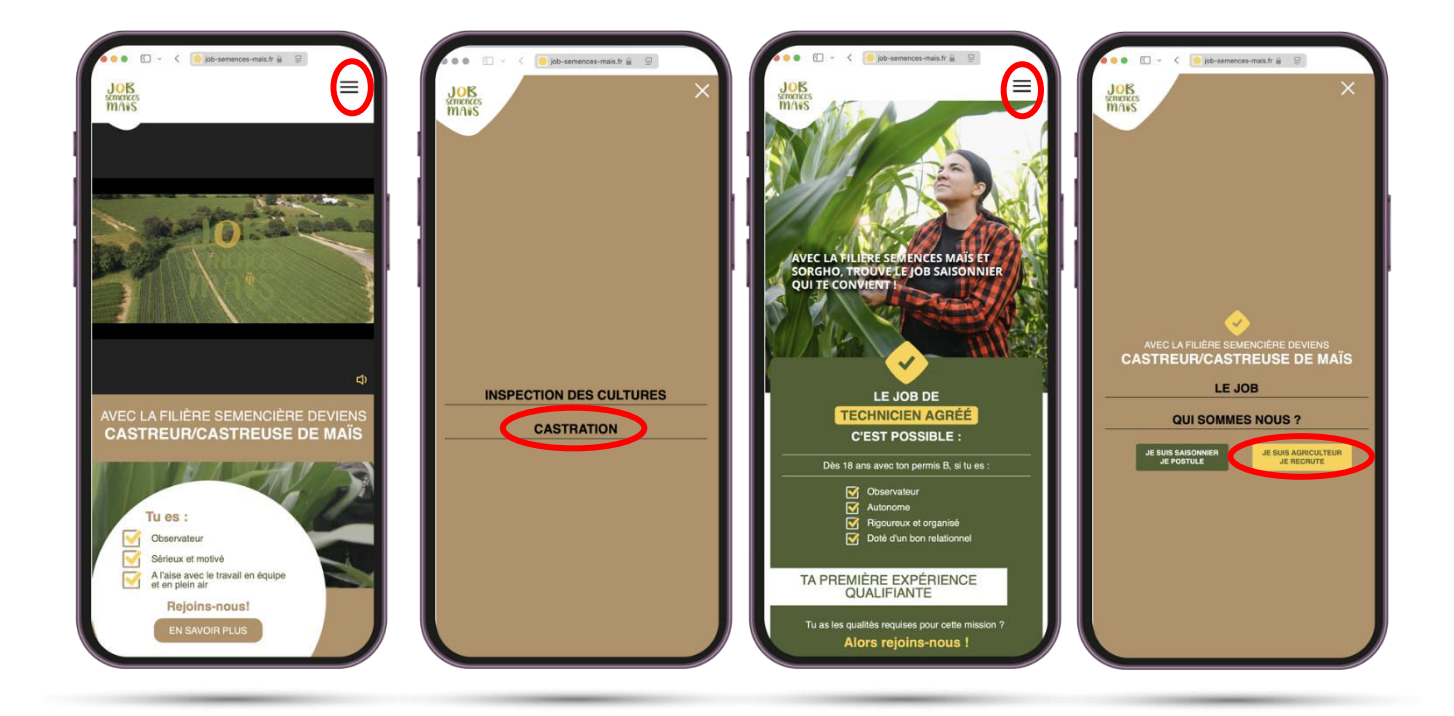

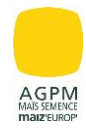

### Focus candidat

Pour postuler à une offre, le candidat utilisera un système de géolocalisation avec la carte présente sur l'onglet « JE SUIS SAISONNIER JE POSTULE ». Le candidat pourra ainsi postuler à une annonce la plus proche de chez lui en zoomant pour retrouver sa commune ou en rentrant une adresse via la cartouche correspondante.

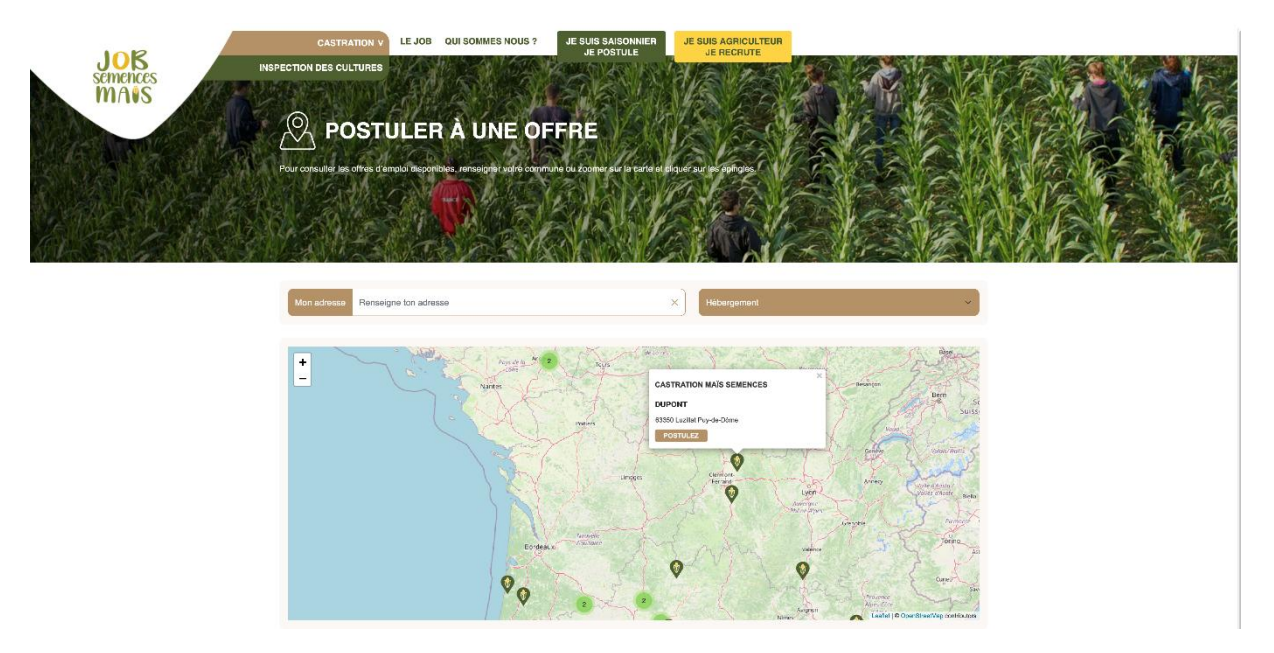

Il lui restera alors à choisir une annonce qui l'intéresse directement sur la carte et cliquer sur « postulez ». Il retrouvera alors l'annonce postée par le producteur et déposera sa candidature. Le formulaire est également simple afin que le candidat puisse rapidement compléter les informations et envoyer sa réponse.

Le candidat recevra un accusé de réception et côté producteur, vous recevrez un mail de notification (si vous avez activé l'option dans votre profil entreprise, <u>cf. page 3</u>). Vous retrouverez également cette candidature dans votre tableau de bord sur le site.

En cas de problème et/ou questions, n'hésitez pas à nous en faire part via le module contact sur le site en bas de page.

Maiz'Europ' | Plan du site | Mentions légales |

Contact

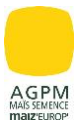

### Supports mis à disposition

#### Vidéo castration maïs semence : un job d'été à découvrir

#### https://www.youtube.com/watch?v=txxLXSjNGQg

Vidéo expliquant toutes les différentes étapes de la castration du maïs semence.

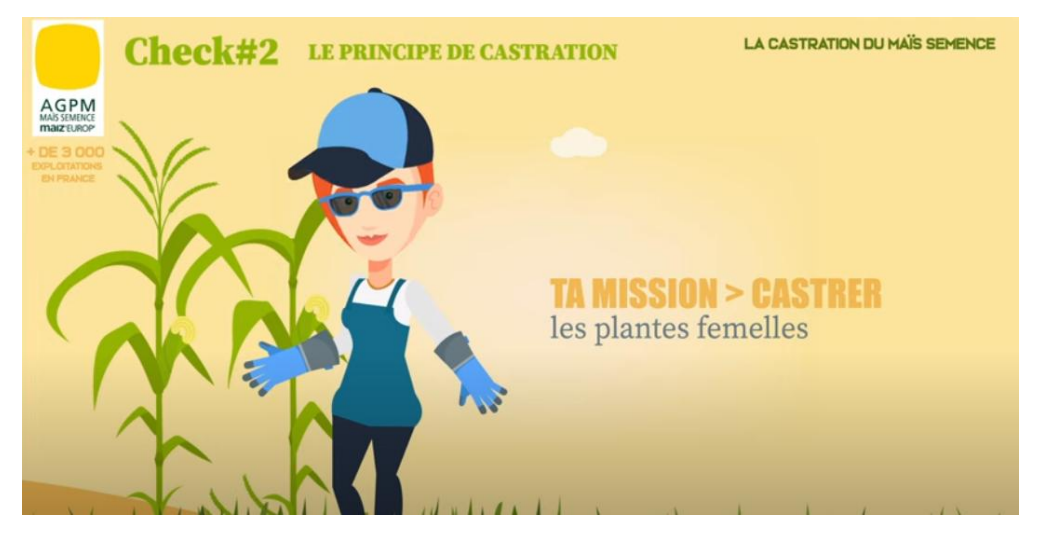

- Vidéo de présentation site internet job semences maïs

https://www.youtube.com/watch?v=fZipK3M8HMY

Vidéo de présentation du site job semences maïs avec les différentes étapes partie producteurs / candidats

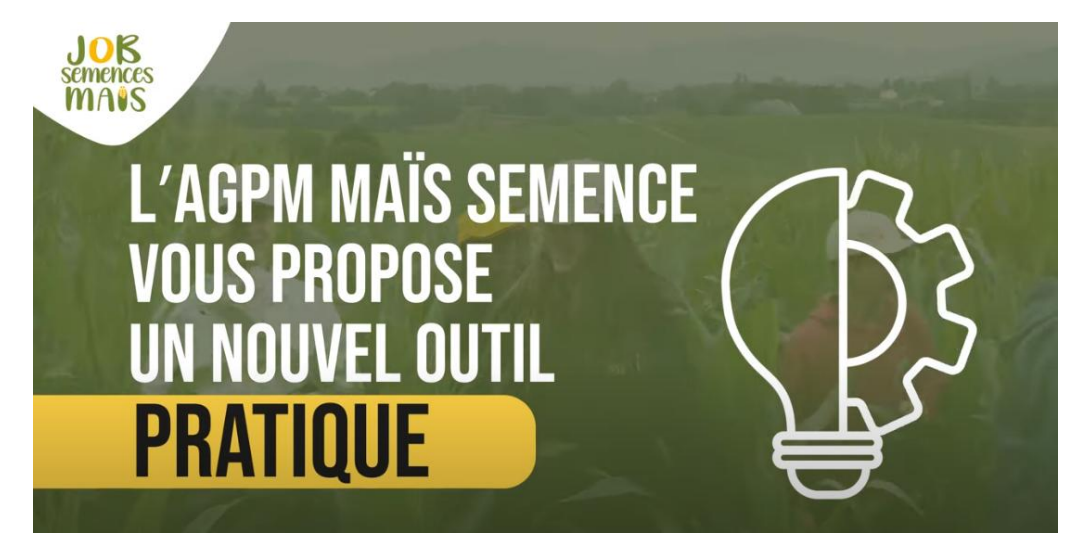

Vous retrouverez également toutes ces vidéos sur le site ainsi que différents témoignages en cliquant sur l'onglet le job.

| JOR             | CASTRATION V            | LE JOB QUI SOMMES NOUS ? | JE SUIS SAISONNIER<br>JE POSTULE | JE SUIS AGRICULTEUR<br>JE RECRUTE |  |
|-----------------|-------------------------|--------------------------|----------------------------------|-----------------------------------|--|
| semences<br>MAS | INSPECTION DES CULTURES |                          |                                  |                                   |  |
|                 |                         |                          |                                  |                                   |  |